《ログイン画面》

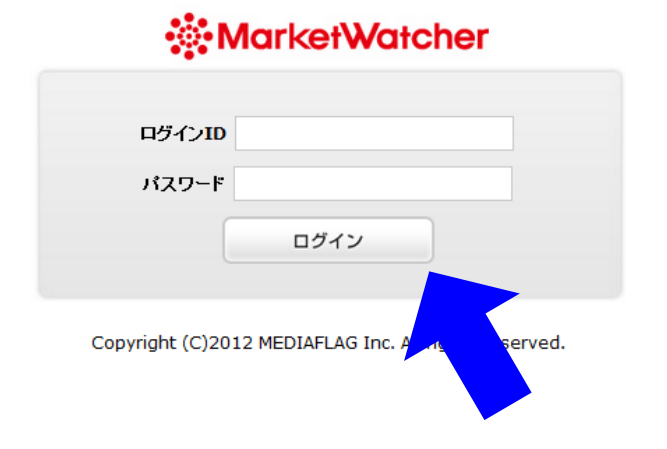

① ログインID 御社専用に割り振られたIDを入力

**パスワード** 御社専用に割り振られたパスワードを 入力して、ログインボタンをクリックします。

② ≪初期画面≫

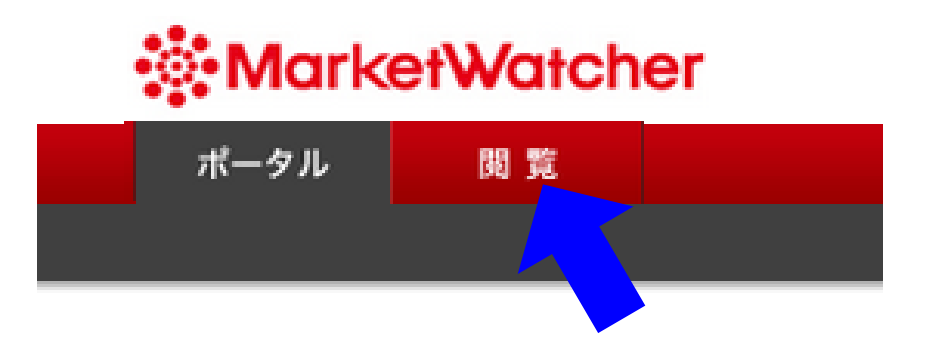

②初期画面 初期画面は特に何も出てこないのですが、上部メニュー にある「閲覧」をクリックします。

③ 《メニュー画面》

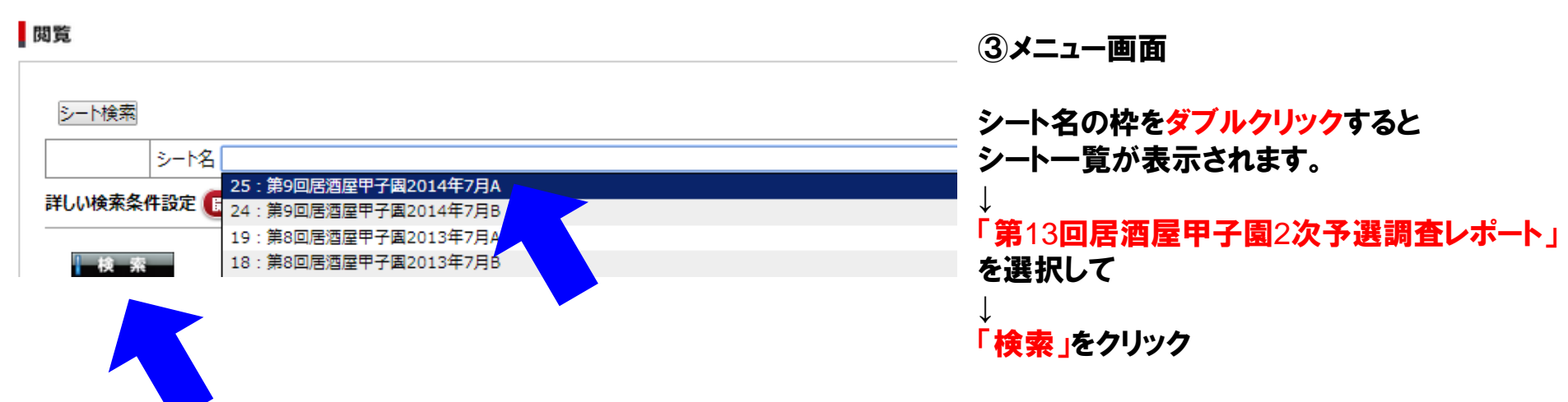

④ 《レポート一覧》

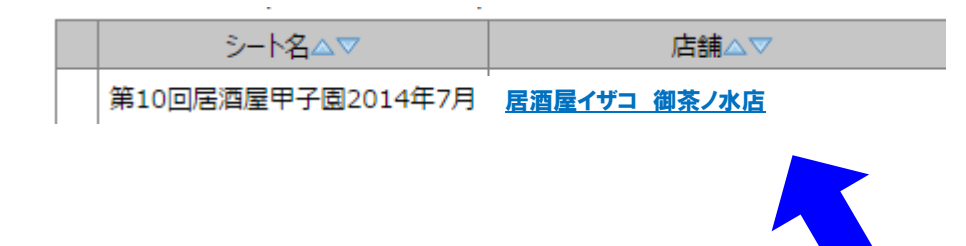

④検索ボタンをクリックすると、 左のように条件の合致した 店舗が一覧で表示されます。

### 5 《レポートー詳細画面》

### MarketWatcher

#### MF閲覧

| プロジェクト名                                                |                                           |  |  |  |  |
|--------------------------------------------------------|-------------------------------------------|--|--|--|--|
| シート名 14:第7回居酒屋甲子園2012年7月A                              |                                           |  |  |  |  |
| 店舗名 居酒屋イザコ 御茶ノ水店                                       | 対象外の項目に選択かあった                             |  |  |  |  |
| スタッフ名                                                  | 場合の総合得点の算出方法                              |  |  |  |  |
| 総合得点                                                   |                                           |  |  |  |  |
| 2. 基本情報                                                | 総合得点=200点×得点率                             |  |  |  |  |
| 2.1 総合得点                                               |                                           |  |  |  |  |
| <b>総合得点:</b> 200点                                      | 1得点                                       |  |  |  |  |
| 2.2 調査日                                                | ────────────────────────────────────      |  |  |  |  |
| 調査実施日を選択して下さい: 2012/07/13                              |                                           |  |  |  |  |
| 2.4 調査開始時間                                             |                                           |  |  |  |  |
| 調査開始時間を半角数字で記入(午後3時15分⇒1515と記入): 1805                  | ①得点:対象外得点を組み入れる前の得点<br>②対象外得点:審査項目で審査の対象に |  |  |  |  |
| 2.5調査総了時間 できなかった設問項目の得点の合計                             |                                           |  |  |  |  |
| 調査終了時間を半角数字で記入〈午後4時2分→1602と記入〉: 2007 ※総合得点は、小数点1位を四捨五入 |                                           |  |  |  |  |
| 2.6 調查員性別                                              |                                           |  |  |  |  |

#### ⑥ 《PDFで出力できます》

#### MF閲覧

| プロジェクト名                               |                                           |         | <br>  | ◎ 選択のみ |  |
|---------------------------------------|-------------------------------------------|---------|-------|--------|--|
| シート名                                  | 14:第7回居酒屋甲子園2012年7月A                      |         | - 1 0 |        |  |
| 店舗名                                   | <u>居酒屋イザコ 御茶ノ水店</u>                       | 入力完了日   |       | 60°0-8 |  |
| スタッフ名                                 |                                           | 承認レベル 0 | )     |        |  |
|                                       |                                           |         |       | 次^>    |  |
| 2. 基本情報                               |                                           |         |       |        |  |
| 2.1 総合得点                              |                                           |         |       |        |  |
| <b>総合得点:</b> 200点                     | 総合得点: 200点 「PDFダウンロード」をクリックすると、店舗の詳細レポートが |         | Ň     |        |  |
| 2.2 調査日                               | 部 PDFファイルで出力されます。                         |         |       |        |  |
| 調査実施日を選択して下さい: 2012/07/13             |                                           |         |       |        |  |
| 2.4 調査開始時間                            |                                           |         |       |        |  |
| 調査開始時間を半角数字で記入(午後3時15分⇒1515と記入): 1805 |                                           |         |       |        |  |
| 2.5 調査終了時間                            |                                           |         |       |        |  |
| 調査終了時間を半角数字で記入(午後4時2分→1602と記入):2007   |                                           |         |       |        |  |
| 2.6 調査員性別                             |                                           |         |       |        |  |